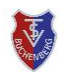

#### Allgemein

Alternativ, oder bei Problemen mit der Smartphone-App, kann ein Platz auch auf unserer *courtbooking*-Webseite gebucht werden.

Unsere Buchungs-Seite ist erreichbar über den Link:

# https://tsv-buchenberg.courtbooking.de

# **Platzbuchung Einzel und Doppel**

■ Nach dem Anmelden auf unserer Webseite kann links über den Menüpunkt Belegungspläne der Platz 1 oder die Plätze 2 + 3 + 4 angezeigt werden. Über die Navigationssymbole <>>> kann das gewünschte Spieldatum ausgewählt werden sowie zwischen der Tages- und Wochenansicht = gewechselt werden (*Abbildung 1*). In der Wochenansicht ist noch links der gewünschte Platz (Platz 2, Platz 3 oder Platz 4) auszuwählen.

| courtbooking.de                           |                                          |               |                |                 |                   |                | м              | ax Mustermann  |
|-------------------------------------------|------------------------------------------|---------------|----------------|-----------------|-------------------|----------------|----------------|----------------|
| Max<br>Mustermann<br>Bearbeiten Ausloggen | Belegungs                                | splan - Pla   | atz 2 + 3 +    | 4 TSV Buch      | nenberg e.V.      | Preise a       | anzeigen Bu    | ichungsregeln  |
| 📸 Dashboard                               | Montag, 28.03.2022 - Sonntag, 03.04.2022 |               |                |                 |                   | 01.04.2022     |                | < • > <b>=</b> |
| Belegungspläne      V     Platz1          | Platz 2 V                                | Montag, 28.03 | Dienstag 29.03 | Mittwoch, 30.03 | Donnerstag, 31.03 | Freitog, 01.04 | Samctog, 02.04 | Scentag, 03.04 |
| > Platz 2 + 3 + 4                         | Plaz 3<br>Plaz 4                         |               |                |                 |                   |                | 8              |                |
| 🔑 Arbeitsdienste                          | 100 1200 UM                              |               |                |                 |                   |                |                |                |
| 💷 Veranstaltungen                         | 12:00 - 13:00 Uhr                        |               |                |                 |                   |                |                |                |
| Mitglieder                                | 1400 - 1500 Uhr                          |               |                |                 |                   |                |                |                |
|                                           | 15:00 = 15:00 Uhr                        |               |                |                 |                   |                |                |                |
|                                           | 16:00 - 17:00 Uhr                        |               |                |                 |                   |                |                |                |
|                                           | 17:00 - 18:00 Uhr                        |               |                |                 |                   |                |                |                |
|                                           | 18.00 - 19.00 Uhr                        |               |                |                 |                   |                |                |                |
|                                           | 19:00 - 20:00 Uhr                        |               |                |                 |                   |                |                |                |
|                                           | 20.00 - 2100 Lity                        |               |                |                 |                   |                |                |                |
|                                           | 2100 - 22.00 Uhr                         |               |                |                 |                   |                |                |                |
|                                           | Legende<br>Normale Beleg.                | ng 🚺 Taire    | 9              | Spel            | Turner            | Gespi          | ant            |                |

Abbildung 1

■ Mit Klick auf die gewünschte Spielzeit im Belegungsplan (Abbildung 1) öffnet sich das Buchungsfenster (Abbildung 2) in welchem man seinen Spielpartner auswählen kann. Favoriten erscheinen oben in der Liste, darunter folgen die Mitglieder aus der Mitgliederliste.

|          | Platz 2                                     | 0,00€     |  |  |
|----------|---------------------------------------------|-----------|--|--|
|          | <b>VON</b> 10:00 Uhr ~ <b>BIS</b> 11:00 Uhr | ~         |  |  |
|          | Normale Belegung                            |           |  |  |
|          | Mustermann, Max 🗸                           |           |  |  |
|          | Mustermann, Gisela<br>Gast                  | Schließen |  |  |
|          |                                             |           |  |  |
|          |                                             |           |  |  |
| Training |                                             | Tumier    |  |  |

■ Durch Klick auf Platz buchen schließt man die Platzbuchung *ab* (*Abbildung 3*).

|                    |           | 0,00€  |         |              |           |
|--------------------|-----------|--------|---------|--------------|-----------|
| VON                | 10:00 Uhr | ~      | BIS     | 11:00 Uhr    | ~         |
|                    | Nor       | male B | elegung | _            |           |
| Musterm            | iann, Max |        |         | ~            |           |
| Mustermann, Gisela |           |        | ~       | +            |           |
|                    |           |        |         | Platz bucher | Schließen |
|                    |           |        |         |              |           |

#### Hinweise

O Mit dem + Symbol neben dem Spielpartner können weitere zwei Spieler/Spielerinnen für ein **Doppel** hinzugefügt werden. Die Endzeit der Stunde ändert sich damit auf **120 Minuten** nach der Startzeit, da für ein Doppel bis zu 2 Stunden gebucht werden können.

Soll nur eine Stunde gebucht werden, dann kann diese Endzeit auf 60 Minuten geändert werden.

**O** Will man mit einem **Gast** spielen, dann wählt man in der Liste im Buchungsfenster (*Abbildung 2*) oben **Gast** aus. Damit erscheint in Buchungsfenster rechts oben **der Preis für diese Buchung** (*Abbildung 3*), welche dann mit Klick auf den Knopf **Platz kostenpflichtig buchen** gebucht werden kann.

|                    | Platz 2          |              |           |           |  |  |
|--------------------|------------------|--------------|-----------|-----------|--|--|
| VON                | 10:00 Uhr        | ~ BIS        | 11:00 Uhr | ~         |  |  |
|                    | Norm             | ale Belegung | l         |           |  |  |
| Der Platz wurde er | folgreich gebucł | nt.          |           |           |  |  |
|                    |                  |              |           | Schließen |  |  |

Abbildung 4

■ Das folgende Fenster kann durch **Klick** auf **Schließen** ausgeblendet werden (*Abbildung 4*).

### **Platzbuchung stornieren**

Um eine Buchung wieder zu stornieren klickt man in der **Platzbelegung** (*Abbildung 1*) auf diese Buchung und im folgenden Fenster auf **Reservierung löschen** (*Abbildung 5*).

|         | ,,500                  |                                                                         |                                                                                       |                                                                                                    |                                                                                                    |                                                                                                    |
|---------|------------------------|-------------------------------------------------------------------------|---------------------------------------------------------------------------------------|----------------------------------------------------------------------------------------------------|----------------------------------------------------------------------------------------------------|----------------------------------------------------------------------------------------------------|
| VON     | 10:00 Uhr              | ~                                                                       | BIS                                                                                   | 11:00 Uhr                                                                                           |                                                                                                    | ~                                                                                                    |
|         | Norr                   | male B                                                                  | elegung                                                                               |                                                                                                    |                                                                                                    |                                                                                                    |
| Musterm | ann, Max               |                                                                         |                                                                                       | ~                                                                                                   |                                                                                                    |                                                                                                    |
| Gast    |                        |                                                                         |                                                                                       | ~                                                                                                   | ⑪                                                                                                    | +                                                                                                    |
| Kost    | tenpflichtig spe       | ichern                                                                  | Reser                                                                                 | vierung lösct                                                                                       | nen                                                                                                    | Schließen                                                                                                    |
|         | VON<br>Musterm<br>Gast | VON 10:00 Uhr<br>Norr<br>Mustermann, Max<br>Gast<br>Kostenpflichtig spe | VON 10:00 Uhr v<br>Normale Ba<br>Mustermann, Max<br>Gast<br>Kostenpflichtig speichern | VON 10:00 Uhr BIS<br>Normale Belegung<br>Mustermann, Max<br>Gast<br>Kostenpflichtig speichern Reser | VON     10:00 Uhr     BIS     11:00 Uhr       Normale Belegung       Mustermann, Max        Gast        Kostenpflichtig speichern     Reservierung lösch | VON 10:00 Uhr   Normale Belegung     Mustermann, Max   Gast   Cast     Kostenpflichtig speichern   Reservierung löschen |

Abbildung 5